# Teams för mobil

#### 1

<u>Ladda ned Teams för iOS från iOS App Store</u> eller <u>Ladda ned Teams från play Store</u>, och öppna sedan appen. Ikonen ser ut så här:

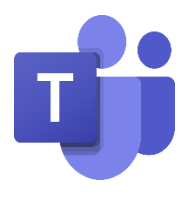

### 2

Första gången du använder Teams för mobilen trycka logga in

Skriv din e-postadress som du fick i skolan (.....@edu.ronneby.se) och

### tryck sedan på Lägg till konto.

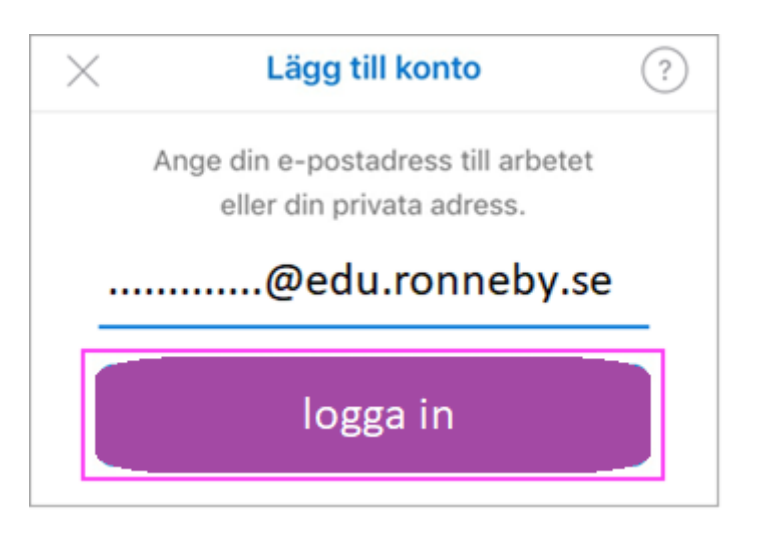

## 3

Skriv lösenordet och tryck på Logga in.

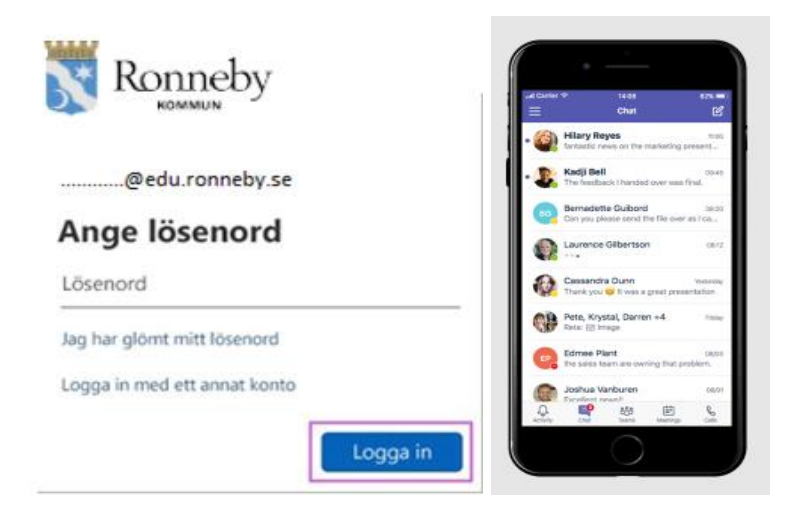